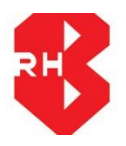

## **RAJASTHAN HOUSING BOARD**

## How To Apply For Online Schemes

1. Visit the RHB Website (<u>http://urban.rajasthan.gov.in/rhb</u>), then go for the Registration (Under Online Services at RHB Website), Enter the required details then click on submit. After submission a verification link would be send to your registered email id, after clicking on that link you would be able to Login.

| Rajastha<br>(A State Govt. Er                                                                                    | an Housing Board      | d<br>0)<br>सत्यमेव जयते                                     | Skip to main content | About Us Feedback Contact Us                                                                                                    |
|----------------------------------------------------------------------------------------------------|-----------------------|-------------------------------------------------------------|----------------------|----------------------------------------------------------------------------------------------------|
| Home Downloads , News & Up<br>Need Assistance?<br>RHBMS Help-desk<br>(10:00 AM - 06:00 PM)<br>+91-(0)141-2740648 | dates Online Services | run in Internet Explorer 8.0 or mol<br>Enter your login nam | re<br>le.            | <ul> <li>Instructions</li> <li>Fields marked with asterisk(*) are mandatory.</li> <li>Password is case-sensitive.</li> <li>Never share your password with others.</li> </ul> |

- Login (From your registered email id and created password during the Registration) for the online application from the Rajasthan Housing Board Website.
- 3. You will find the 'New Schemes' option in Left Menu of the page.

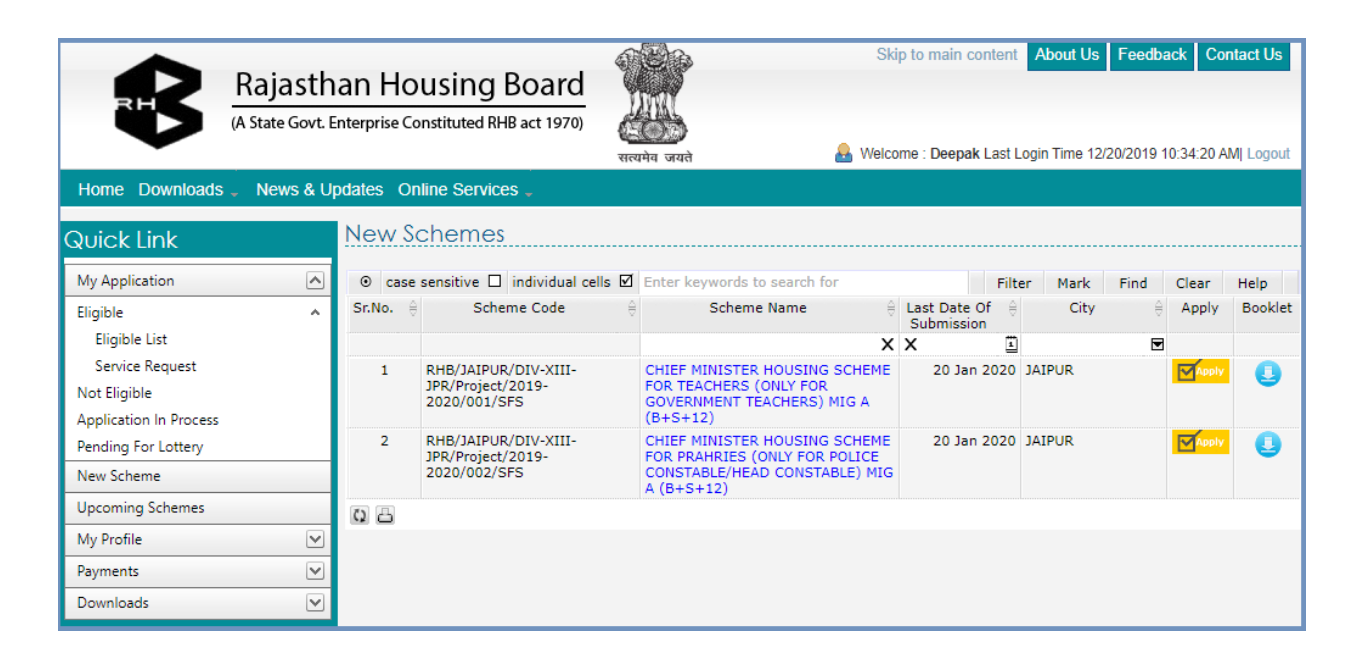

- 4. You can download the scheme booklet from the download link for the complete information for the scheme.
- 5. Before filling the application, you should read the following things :-
  - I. Photograph of the applicant. (Size :- Up to 500 kb)
  - II. Signature of the applicant. (Size :- Up to 500 kb)
  - III. Identity card details of the applicant (One of the following:- Pan Card, Aadhar Card, Voter ID).
- IV. Applicant Bank Details.
- 6. Click on '**Apply**' button to apply for the schemes.
- After clicking on 'Apply' button you will find the saved application in 'Application In Process' menu.
- 8. You can pay the amount by '**Online**' mode as well as '**Offline**' mode by generating the challan.